# **Basketball Android Application**

รายวิชา 241-402 Computer Engineering Project 2

ภาคการศึกษา 1/2558

# รายชื่อผู้จัดทำ

นาย โภคี บุญนรากร รหัสนักศึกษา 5235512112

อาจารย์ที่ปรึกษา ดร.วโรดม วีระพันธ์ อาจารย์ที่ปรึกษาร่วม อ.ธรรมรัฏฐ์ สมิตะลัมพะ อาจารย์ที่ปรึกษาร่วม ดร.วศิมน พาณิชพัฒนกุล

ภาควิชาวิศวกรรมคอมพิวเตอร์ คณะวิศวกรรมศาสตร์ มหาวิทยาลัยสงขลานครินทร์

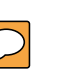

ชื่อโครงงานBasketball Android Applicationผู้จัดทำนาย โภคี บุญนรากร 5235512112ภาควิชาวิศวกรรมคอมพิวเตอร์ปีการศึกษา2558

## บทคัดย่อ

เนื่องจากกีฬาบาสเกตบอลยังเป็นกีฬาที่ไม่ได้รับความนิยมในประเทศไทย จึงยากต่อการค้นหา ข้อมูล และทำให้ความสามารถในการเล่นของเด็กไทยพัฒนาได้ล่าช้า จึงจัดทำแอพพลิเคชั่นนี้ขึ้น เพื่อให้ สามารถค้นหาเทคนิคการเล่นกีฬาบาสเกตบอลได้โดยง่าย ซึ่งยังสามารถนำไปเป็นสื่อการเรียนการสอน สำหรับผู้ที่สนใจ

ปัจจุบันสมาร์ทโฟนเป็นที่แพร่หลายอย่างมาก ทำให้แอพพลิเคชั่นนี้สามารถเข้าถึงผู้คนได้โดยง่าย และสามารถนำไปใช้จริงในการแข่งขันได้

| Project Title | Basketball Android Appl | ication    |
|---------------|-------------------------|------------|
| Author        | Mr.Pokee Boonnaragorn   | 5235512112 |
| Department    | Computer Engineering    |            |
| Academic Year | 2015                    |            |

#### Abstract

Basketball is a sport that has been popular in Thailand. It is difficult to find a basketball stadium and also learns how to play basketball. The child's development of basketball is not progressive rapidly in Thailand. Basketball android application is created for a basketball player who intends to learn some basic basketball techniques from a mobile phone. Currently, smartphones are highly prevalent. This option makes the application accessible easily to use and can be applied to real competition.

## กิตติกรรมประกาศ

ขอขอบคุณ ดร.วโรดม วีระพันธ์ ที่ได้ให้ความช่วยเหลือในการแนะนำโครงงานในครั้งนี้ ทั้งในด้าน การแนะนำแนวทางของโครงงาน รวมจนถึงการเขียนในส่วนต่างๆของโปรแกรม และขอขอบคุณข้อมูลการ เขียน Application Android จากหนังสือ Android App Development มา ณ ที่นี้ด้วย

> นายโภคี บุญนรากร ผู้จัดทำ 29 กันยายน 2558

# สารบัญ

| บทคัด   | າຍ່ອ                                         | <u></u> ii |
|---------|----------------------------------------------|------------|
| Absta   | act                                          | iii        |
| กิตติเ  | กรรมประกาศ                                   | iv         |
| บทที่ 1 | บทนำ                                         | 1          |
| 1.1     | ความเป็นมา                                   | 1          |
| 1.2     | วัตถุประสงค์ของโครงงาน                       | 1          |
| 1.3     | ขอบเขตของโครงงาน                             | 1          |
| 1.4     | ขั้นตอนในการดำเนินงาน                        | 1          |
| 1.5     | ประโยชน์ที่คาดว่าจะได้รับ                    | 2          |
| 1.6     | สถานที่ทำโครงงาน                             | 2          |
| 1.7     | เครื่องมือที่ใช้ในการพัฒนา                   | 2          |
| บทที่ 2 | ความรู้พื้นฐาน                               | 3          |
| 2.1     | การเขียนโปรแกรม Android                      | 3          |
|         | 2.1.1 สิ่งที่ต้องมีในการเขียนโปรแกรม Android | 4          |
|         | 2.1.2 Android กับการเขียน Java Syntax        | 5          |
| 2.2     | ภาษา Java                                    | 6          |
|         | 2.2.1 องค์ประกอบของภาษา Java                 | 7          |
|         | 2.2.2 ขั้นตอนการทำงานของภาษา Java            | 7          |

# สารบัญ (ต่อ)

|         | 2.2.3 ข้อดีของภาษา Java         | 8  |
|---------|---------------------------------|----|
| 2.3     | Android Studio                  | 8  |
|         | 2.3.1 Android Development Tools | 9  |
|         | 2.3.2 Solfware Development Kit  | 9  |
|         | 2.3.3 Java Development Kit      | 9  |
|         | 2.3.4 User Interface            | 10 |
| บทที่ 3 | รายละเอียดการทำงาน              | 11 |
| 3.1     | Software Specification          | 11 |
| 3.2     | System Architecture             | 11 |
| 3.3     | System Design                   | 12 |
| 3.4     | System Implementation           | 12 |
| 3.5     | แผนการดำเนินงาน                 | 20 |
| บทที่ 4 | ผลการดำเนินงานและสรุปผล         | 21 |
| 4.1     | สรุปผล                          | 21 |
| 4.2     | ปัญหาและอุปสรรค                 | 21 |
| 4.3     | ข้อเสนอแนะ / แนวทางการพัฒนาต่อ  | 21 |

# สารบัญรูปภาพ

| รูปที่ 2-1 อุปกรณ์และหน้าตาของ Android            | 4  |
|---------------------------------------------------|----|
| รูปที่ 2-2 สัญลักษณ์ของภาษา JAVA                  | 6  |
| รูปที่ 2-3 ขั้นตอนการทำงานของภาษาจาวา             | 7  |
| รูปที่ 2-4 สัญลักษณ์ของโปรแกรม Android Studio     | 9  |
| รูปที่ 2–5 หน้าออกแบบ UI ในโปรแกรม Android Studio |    |
| รูปที่ 3-1 แผนภาพโดยรวมของระบบ                    |    |
| รูปที่ 3-2 การออกแบบระบบ                          |    |
| รูปที่ 3-3 หน้าหลักของแอพพลิเคชั่น                |    |
| รูปที่ 3-4 แสดงข้อมูลในโหมด Basic                 |    |
| รูปที่ 3-5 วิดีโอสาธิตการชู้ต                     |    |
| รูปที่ 3-6 วิดีโอสาธิตการส่งบอลในแบบต่างๆ         | 14 |
| รูปที่ 3-7 วิดีโอสาธิตการลอยบอล                   | 14 |
| รูปที่ 3-8 โหมด Rules                             | 15 |
| รูปที่ 3-9 กติกาในกีฬาบาสเก็ตบอล                  | 15 |
| รูปที่ 3-10 วางแผน แบบโซน 3-2                     |    |
| รูปที่ 3-11 วางแผน แบบโซน 2-3                     |    |
| รูปที่ 3-12 แผนที่                                | 17 |
| รูปที่ 3-13 สนาม                                  | 17 |
| รูปที่ 3-14 รูปแบบการฝึกซ้อม                      |    |

# **บทที่** 1 บทนำ

บทนี้เป็นการกล่าวถึงความเป็นมา ความรู้พื้นฐานที่ต้องใช้ในการทำ แอพพลิเคชั่น แอนดรอยด์ เพื่อให้เกิดความเข้าใจเบื้องต้น

### 1.1 ความเป็นมา

ในปัจจุบัน กีฬาบาสเกตบอลเป็นกีฬาที่ได้รับความนิยมของโลก แต่ในประเทศไทยนั้นยังขาดสื่อ การเรียนรู้ที่สอนทักษะการเล่นกีฬาบาสเกตบอลอยู่จึงจัดตั้งแอพพลิเคชั่นนี้ขึ้น

#### 1.2 วัตถุประสงค์ของโครงงาน

เพื่อให้บุคคลที่มีความสนใจในด้านกีฬาบาสเกตบอล สามารถสืบค้นข้อมูลได้โดยง่าย และสามารถ ประยุกต์ไปใช้ในการแข่งขันจริงได้

#### 1.3 ขอบเขตของโครงงาน

- จัดทำแอพพลิเคชั่น
- เพิ่มเติมข้อมูลต่างๆ เช่น กฎกติกา การตั้งโซน ตำแหน่งผู้เล่น
- ออกแบบ หน้าต่าง Interface
- สร้าง button ต่างๆลงในแอพพลิเคชั่น
- เพิ่ม Feature ต่างๆให้แอพพลิเคชั่นสมบูรณ์

## 1.4 ขั้นตอนในการดำเนินงาน

- ออกแบบ User Interface สำหรับแอพพลิเคชั่น
- สร้างปุ่ม Basic(พื้นฐาน)
- สร้างปุ่ม Rule(กฎกติกา)
- สร้างปุ่ม Zone
- สร้างปุ่ม Plan(สำหรับวางแผน)

#### 1.5 ประโยชน์ที่คาดว่าจะได้รับ

- ผู้ใช้ จะได้รับความรู้เกี่ยวกับกีฬาบาสเกตบอลมากขึ้น
- เมื่อมีความเข้าใจทางด้านกีฬามากขึ้น อาจส่งผลให้มีผู้สนใจใจกีฬาประเภทนี้มากตามไปด้วย
- บุคคลสามารถพัฒนาทักษะทางด้านกีฬาได้อย่างรวดเร็ว

## 1.6 สถานที่ทำโครงงาน

หอพัก สวนทิพย์เพลส บ้านเลขที่ 30/257 หมู่ที่1 ถนนวิชิตสงคราม ตำบลกะทู้ อำเภอกะทู้ จังหวัดภูเก็ต

## 1.7 เครื่องมือที่ใช้ในการพัฒนา

#### Hardware

- Desktop Computer AMD Phenom (Tm) II X6 1055T Processor 2.80 GHz, 8.00 GB of RAM
- System type : 64-bit Operating System
- Asus Zenfone 5

#### Software

ภาษาที่ใช้

- Java
- xml

โปรแกรมที่ใช้

- Eclipse
- Android Studio
- Android SDK Tools
- Android Platform-tools
- The latest Android platform
- The latest Android system image for the emulator

# **บทที่** 2 ความรู้พื้นฐาน

ในส่วนของบทนี้ก็จะเป็นการกล่าวถึง ความรู้พื้นฐานที่ต้องนำมาประกอบเพื่อเป็นความรู้ในการ ทำโกรงงาน

#### 2.1 การเขียนโปรแกรมบน Android

เป็นที่ทราบกันดีแล้วว่าแอนดรอยด์ได้รับความนิยมมากที่สุดในบรรดาระบบปฏิบัติการที่ถูกติดตั้ง บนสมาร์ทโฟน หรือแท็บเล็ตในรุ่นต่าง ๆ ที่ออกสู่ท้องตลาดในปัจจุบันแอนดรอยด์เป็นระบบปฏิบัติการที่เป็น Open Source ของค่ายกูเกิ้ลออกมาเมื่อประมาณปี 2006 ที่ทำงานบนสมาร์ทโฟน หรือแท็บเล็ต ทำหน้าที่ ควบคุมอุปกรณ์ต่าง ๆ ร่วมกับแอพพลิเคชั่นที่พัฒนาขึ้น แอนดรอยด์เป็นระบบปฏิบัติการที่มาทำตลาด แข่งขันกับระบบปฏิบัติการไอโอเอสของค่ายแอปเปิ้ล และในขณะนี้แอนดรอยด์ก็ได้แซงล้ำหน้าไอโอเอสเป็น ที่เรียบร้อยแล้ว (จำนวนผู้ใช้งาน) อันเนื่องจากเป็น Open Source ที่สามารถใช้งานได้ฟรี และติดตั้งได้กับ สมาร์ทโฟน หรืออุปกรณ์ได้หลากหลายและนักพัฒนาโปรแกรมทั้งหลาย สามารถพัฒนาแอพพลิเคชั่นบน แอนดรอยด์ด้วยโน๊ตบุ๊ค หรือคอมพิวเตอร์ธรรมดา อีกทั้งยังสามารถพัฒนาบนเครื่องแมคบุ๊คได้เช่นเดียวกัน จึงได้เกิดนักพัฒนาขึ้นมากมาย ซึ่งตรงกันข้ามกับระบบปฏิบัติการไอโอเอสที่สามารถใช้ได้กับเครื่องของแอป เปิ้ลเท่านั้น และการพัฒนาโปรแกรมก็จะต้องทำบนเครื่องแมคบุ๊คในปัจจุบันแอนดรอยด์มีแอพพลิเคชั่น หลายล้านแอพ (ที่อยู่ใน Play Store) ทั้งที่สามารถดาวน์โหลดได้ใช้งานได้ หรือเสียเงินซื้อแอนดรอยด์กำลัง ได้รับความนิยมจากองค์กรธุรกิจจำนวนมายที่นำแอพพลิเคชั่นเหล่านี้มาใช้งานร่วมกับธุรกิจหลาย ๆ ประเภท เพราะฉะนั้นการที่จะหันมาศึกษาแอนดรอยด์ก็เป็นทางเลือกหนึ่งที่จะช่วยส่งเสริมความรู้ ความสามารถในการเขียนโปรแกรมได้เช่นเดียวกัน

ความสามารถของแอนดรอยด์นั้น ทำได้หลากหลายมาก สามารถเขียนทำงานร่วมกับฮาร์ดแวร์ได้ เกือบทุกอย่าง เช่น การเขียนแอพพลิเคชั่นจัดการด้านฐานข้อมูล การเขียนควบคุมกับอุปกรณ์ภายนอก การ พัฒนาด้านจีพีเอส (ซึ่งเป็นเรื่องที่น่าสนใจมาก) หรือแม้กระทั้งการออกแบบกราฟฟิกหรือการเขียน**เกม**ต่าง ๆ ก็สามารถพัฒนาในแอนดรอยด์ได้เช่นเดียวกัน ทำให้ในปัจจุบันแอนดรอยด์ได้เข้ามามีบทบาทเป็น ระบบปฏิบัติการบนอุปกรณ์ต่างๆมากขึ้น ดังรูปที่ 2-1

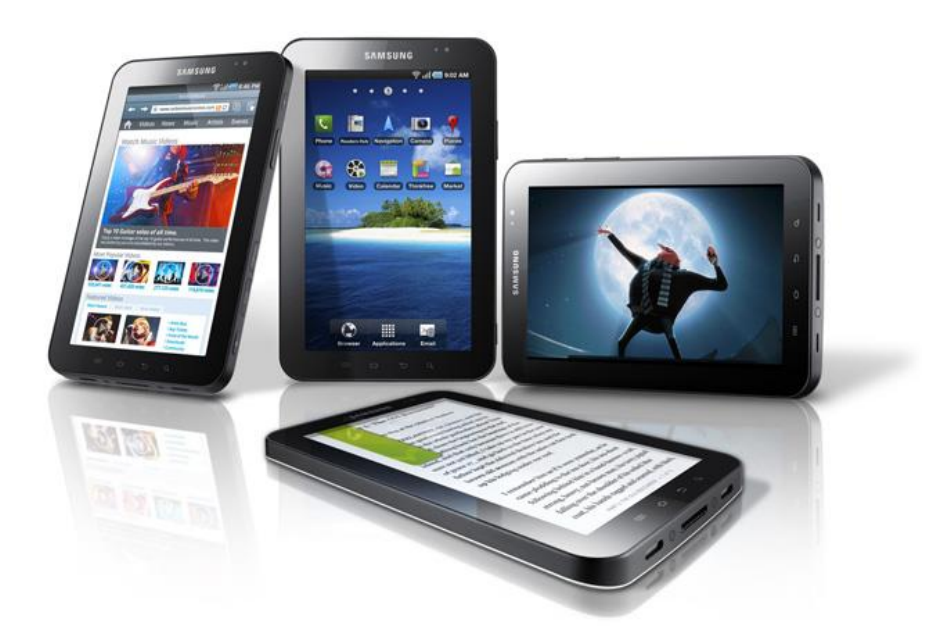

**รูปที่ 2-1** อุปกรณ์และหน้าตาของ Android

แอนดรอยด์จะใช้โครงสร้างของภาษาจาวาในการพัฒนาเป็นหลัก และในการเขียนโปรแกรมจะมี API Library ที่ถูกพัฒนาสำหรับแอนดรอยด์ให้เลือกใช้มากมาย เช่น API Library ที่ช่วยจัดการเกี่ยวกับพวก กราฟฟิกการออกแบบมัลติมีเดีย หรือ API Library ที่เกี่ยวข้องกับ GPS ,Bluetooth ,EDGE ,3G ,WIFI หรือ SQLite ที่จะเข้ามาจัดการเกี่ยวกับฐานข้อมูล

## 2.1.1 สิ่งที่ต้องมีในการเขียนโปรแกรม Android

- Eclipse Development Tools and Java Development Kit (JDK) คือ ซอฟต์แวร์ และชุดของเครื่องมือที่ใช้พัฒนาโปรแกรมจาวา
- ADT (Android Development Tools Plugin for eclipse) คือ เครื่องมือที่ใช้พัฒนา แอนดรอยด์ ในการพัฒนาแอพพลิเคชั่น
- Android SDK คือ ชุดคำสั่งในการพัฒนาแอพพลิเคชั่นบนระบบปฏิบัติการแอนดรอยด์
- Android Virtual Device Manager (Emulator) คือ อุปกรณ์จำลองที่ใช้ทดสอบการ ทำงานของแอพพลิเคชั่น

#### 2.1.2 Android กับการเขียน Java Syntax บนโปรแกรม Eclipse

ในการเขียนโปรแกรมบนแอนดรอยด์นั้นจะใช้ภาษา Java Platform ในการพัฒนาและเขียนคำสั่ง ให้โปรแกรมทำงาน รูปในการเขียนเป็น OOP ทั้งหมด และ API Library ต่าง ๆ ที่อยู่ในAndroid Framework ที่เราสามารถเรียกใช้งานได้ ก็ถูกพัฒนาด้วยภาษา Java เช่นเดียวกัน และจะมีให้เลือกเรียกใช้ งานหลายตัวมาก แบ่งแยกตามวัตถุประสงค์ต่าง ๆ (เราสามารถพัฒนา Library ขึ้นมาใช้เองก็ได้ หรือจะ ดาวน์โหลด Library จากแหล่งต่าง ๆ ที่มีทั้งฟรีและเสียเงิน) โดยจะมีการแยก Package หรือ API Class Library ต่าง ๆ ถูกแยกจัดเก็บไว้ในแต่ล่ะหมวดหมู่ เพื่อความสะดวกและง่ายต่อการนำมาใช้ เช่น TextView จัดการเกี่ยวกับข้อความหรือ Text , Button จัดการเกี่ยวกับปุ่ม Button หรืออื่น ๆ ที่ถูกจัดแยกไว้ตาม Class ที่อยู่ภายใต้ Widgets Class และถ้าจะใช้งานตัวไหนก็ค่อยทำการ Import เข้ามาใน Class ของเรา ในการเขียน Android ถ้ามีพื้นฐานการเขียน Java หรือ .NET Framework มาแล้ว ก็จะสามารถเข้าใจได้ เร็วขึ้น

ในโครงสร้างการเขียนโปรแกรมแอนดรอยด์พื้นฐานทั่วไปจะเป็นการทำงานของ XML Layout ซึ่ง จะผสานการทำงานร่วมกับ XMLและ Java โดย XML จะถูกออกแบบให้เป็นส่วนที่เป็น GUI และใช้ XML Syntax ในการวาง Layout ต่าง ๆ ของ Widgets หรือ Element ต่าง ๆ ส่วนในภาษา Java จะเป็น ชุดคำสั่งที่ควบควบคุมการทำงานของโปรแกรม และ หน้าจอที่แสดงผลที่อยู่ในรูปแบบของ XML Layout

#### ตัวอย่างการเขียน Xml Layout

<TextView

```
android:id="@+id/textView1"
android:layout_width="wrap_content"
android:layout_height="wrap_content"
android:layout_alignParentTop="true"
android:layout_centerHorizontal="true"
android:layout_marginTop="78dp"
android:text="TextView" />
```

#### ตัวอย่างการ Import Library ต่างๆ

import android.os.Bundle; import android.app.Activity; import android.view.Menu; import android.view.View; import android.widget.TextView; import android.widget.Button; import android.widget.Toast;

#### 2.2 ภาษา Java

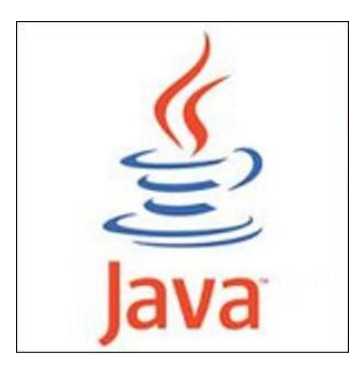

ร**ูปที่ 2 - 2** สัญลักษณ์ของภาษา JAVA

ภาษาจาวา (Java programming language) เป็นภาษาโปรแกรมเชิงวัตถุ พัฒนาโดย เจมส์ กอส ลิง และวิศวกรคนอื่นๆ ที่ ซัน ไมโครซิสเต็มส์ ภาษาจาวาถูกพัฒนาขึ้นในปี พ.ศ. 2534 (ค.ศ. 1991) โดยเป็น ส่วนหนึ่งของ โครงการกรีน (The Green Project) และสำเร็จออกสู่สาธารณะในปี พ.ศ. 2538 (ค.ศ. 1995) โดยมีสัญญาลักษณ์ตามรูปที่ 2- 16 ซึ่งภาษานี้มีจุดประสงค์เพื่อใช้แทนภาษาซีพลัสพลัส (C++) โดยรูปแบบ ที่เพิ่มเติมขึ้นคล้ายกับภาษาอ็อบเจกต์ทีฟซี (Objective-C) แต่เดิมภาษานี้เรียกว่า ภาษาโอ๊ก (Oak) ซึ่งตั้งชื่อ ตามต้นโอ๊กใกล้ที่ทำงานของ เจมส์ กอสลิง แต่ว่ามีปัญหาทางลิขสิทธิ์ จึงเปลี่ยนไปใช้ชื่อ "จาวา" ซึ่งเป็นชื่อ กาแฟแทน

#### 2.2.1 องค์ประกอบของภาษา Java

- 1. JVM (Java Virtual Machine) ทำหน้าที่เป็น interpreter
- 2. JRE (Java Runtime Environment) ทำหน้าที่ใช้ในการรันโปรแกรม
- 3. J2SDK (Java 2 Software Development Kit) เป็นชุดพัฒนาโปรแกรมภาษาจาวา

### 2.2.2 ขั้นตอนการทำงานของภาษา Java

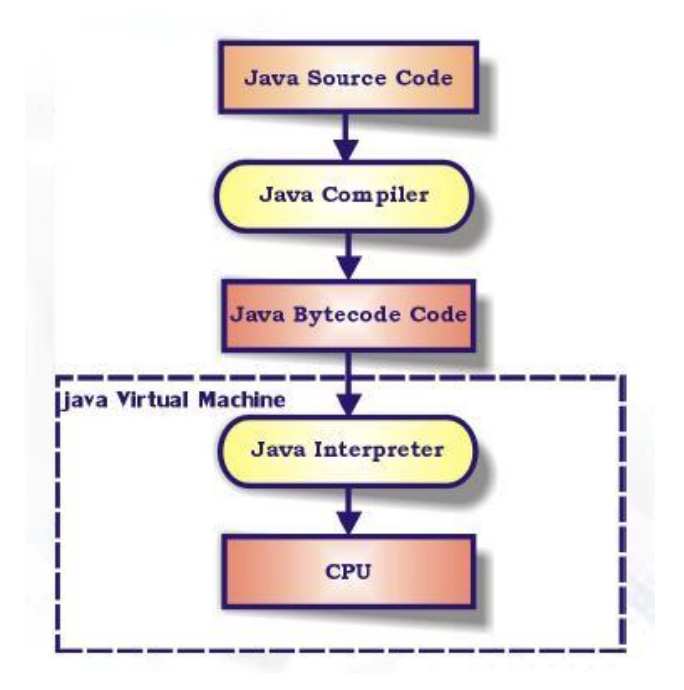

รูปที่ 2 - 3 ขั้นตอนการทำงานของภาษาจาวา

Java Platform ก็คือ platform หรือสภาพแวดล้อมที่ใช้ในการรันโปรแกรมจาวา โปรแกรมจาวา จะทำงานบน Java platform เท่านั้น Java platform จะประกอบไปด้วยสองอย่าง คือ Java VM (JVM) และ runtime library โปรแกรมจาวาที่เราเขียนขึ้นจะทำงานบน platform ใดก็ได้ที่มี Java platform ทำงานอยู่ ซึ่งบริษัทซันไมโครซิสเต็มส์ได้กำหนด platform ของ Java 2 เอาไว้ 3 รูปแบบได้แก่

- 1. Java 2 PlatForm, Standard Edition (J2SE)
- 2. Java 2 PlatForm, Enterpriise Edition (J2EE)
- 3. Java 2 PlatForm, Micro Edition (J2ME)

#### 2.2.3 ข้อดีของภาษา Java

- โปรแกรมจาวาที่เขียนขึ้น สามารถทำงานได้หลาย platform โดยไม่จำเป็นต้องแก้ไขหรือ compile ใหม่ ทำให้ช่วยลดค่าใช้จ่ายและเวลาที่ต้องเสียไปในการ port หรือทำให้โปรแกรมใช้งาน ได้หลาย platform
- ภาษาจาวาเป็นภาษาเชิง วัตถุ ซึ่งเหมาะสำหรับพัฒนาระบบที่มีความซับซ้อน การพัฒนาโปรแกรม แบบวัตถุจะช่วยให้เราสามารถใช้คำหรือชื่อ ต่าง ๆ ที่มีอยู่ในระบบงานนั้นมาใช้ในการออกแบบ โปรแกรมได้ ทำให้เข้าใจได้ง่ายขึ้น

- ภาษาจาวามีความซับซ้อนน้อยกว่าภาษา C++ ทำให้ใช้งานได้ง่ายกว่าและลดความผิดพลาดได้มาก ขึ้น
- ภาษาจาวามีการตรวจสอบข้อ ผิดพลาดทั้งตอน compile time และ runtime ทำให้ลด ข้อผิดพลาดที่อาจเกิดขึ้นในโปรแกรม และช่วยให้ debug โปรแกรมได้ง่าย
- ภาษาจาวาถูกออกแบบมาให้มี ความปลอดภัยสูงตั้งแต่แรก ทำให้โปรแกรมที่เขียนขึ้นด้วยจาวามี ความปลอดภัยมากกว่าโปรแกรมที่เขียนขึ้น ด้วยภาษาอื่น
- มี IDE, application server, และ library ต่าง ๆ มากมายสำหรับจาวาที่เราสามารถใช้งานได้โดย ไม่ต้องเสียค่าใช้จ่าย ทำให้เรา สามารถลดค่าใช้จ่ายที่ต้องเสียไปกับการซื้อ tool และ s/w ต่างๆ

#### 2.3 Android Studio

Android Studio เป็น IDE Tools ล่าสุดจาก Google ไว้พัฒนาโปรแกรม Android โดยเฉพาะ โดยพัฒนาจากแนวคิดพื้นฐานมาจาก InteliJ IDEA คล้าย ๆ กับการทำงานของ Eclipse และ Android ADT Plugin โดยวัตถุประสงค์ของ Android Studio คือต้องการพัฒนาเครื่องมือ IDE ที่สามารถพัฒนา App บน Android ให้มีประสิทธิภาพมากขึ้น ทั้งด้านการออกแบบ GUI ที่ช่วยให้สามารถ Preview ตัว App มุมมองที่แตกต่างกันบน Smart Phone แต่ล่ะรุ่น สามารถแสดงผลบางอย่างได้ทันทีโดยไม่ต้องทำการรัน App บน Emulator รวมทั้งยังแก้ไขปรับปรุงในเรื่องของความเร็วของ Emulator ที่ยังเจอปัญหากันอยู่ใน ปัจจุบัน

การเขียน Android บน Android Studio จะมีขั้นตอนอยู่ 2 ขั้นตอนก็คือ ติดตั้ง Java SDK และ ดาวน์โหลด Android Studio มาติดตั้งก็จะสามารถใช้งานได้ทันที โดยที่เราไม่ต้องทำการติดตั้ง Android ADT Plugin แต่อย่างใด ซึ่งช่วยลดขั้นตอนการติดตั้งเครื่องมือต่าง ๆ ได้

ในปัจจุบัน Android Studio ยังอยู่ในช่วง early access preview แต่เราสามารถดาวน์โหลด เพื่อ ใช้งานบน Platform ต่าง ๆ ได้เกือบทุก OS เช่น Windows , Mac และ Linux และจากที่ได้ทำการดาวน์ โหลดมาติดตั้งและทดสอบความสามารถของ Android Studio ซึ่งในครั้งแรก ๆ อาจจะยังงง ๆ ซับสนเมนู ต่าง ๆ อยู่บ้าง แต่โดยพื้นฐานแล้วจะคล้าย ๆ กับการเขียน Android บนโปรแกรม Eclipse พวกโครงสร้าง ไฟล์ หรือ Widgets ต่าง ๆ ก็คล้าย ๆ กัน แต่จะแปลกใหม่ตรงที่มี Preview ในส่วนของ Layout ที่มี ความสามารถมากขึ้น

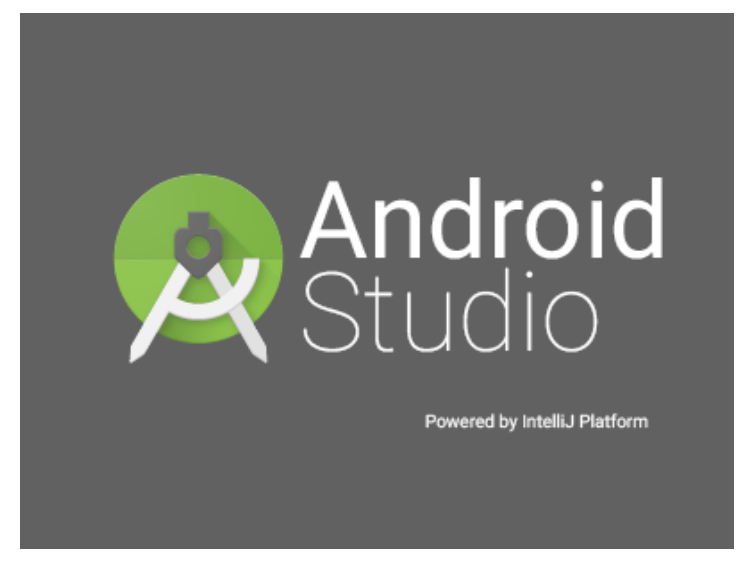

รูปที่ 2 - 4 สัญลักษณ์ของโปรแกรม Android Studio

#### 2.3.1 Android Development Tools (ADT)

ADT ย่อมาจาก Android Development Tools คือ เครื่องมือที่ใช้พัฒนาแอนดรอยด์ ในการ พัฒนา Application บนระบบ Android OS จะใช้ภาษา Java โดยต้องติดตั้งส่วนเสริม ซึ่งก็คือเจ้า ADT หรือ Android Development Tools ซึ่งเป็นส่วนเสริมของ IDE หรือที่หลายคนมักเรียกมันว่าเป็น ปลั๊กอิน ของโปรแกรม Eclipse นั้นเอง ซึ่งใช้ในการเขียนโปรแกรม และ ADT นี้ก็รวมอยู่เป็นส่วนหนึ่งของ Android SDK

#### 2.3.2 Software Development Kit (SDK)

SDK ซึ่งย่อมาจาก Software Development Kit คือเครื่องมือที่เอาไว้สำหรับพัฒนาโปรแกรมหรือ แอพพิเคชั่นบนระบบ Android OS ซึ่งทาง Google พัฒนาออกมาเพื่อแจกจ่ายให้นักพัฒนาแอพพลิเคชั่น หรือผู้สนใจทั่วไปดาวน์โหลดไปใช้กันโดยไม่มีค่าใช้จ่าย และนี่ก็เป็นหนึ่งในปัจจัยที่ทำให้แอพพลิเคชั่นบนแอน ดรอยด์นั้นเพิ่มขึ้น อย่างรวดเร็ว ซึ่งในชุด SDK นั้นจะมีโปรแกรมและไลบรารี่ต่างๆ ที่จำเป็นต่อการพัฒนา แอพพลิเคชั่นบนแอนดรอยด์ อย่างเช่น Emulator ซึ่งทำให้ผู้ใช้สามารถสร้างแอพพลิเคชั่นและนำมาทดลอง รันบนตัวอีมูเลเตอร์ ก่อน โดยมีสภาวะแวดล้อมเหมือนมือถือที่รันระบบปฏิบัติการแอนดรอยด์จริงๆ

#### 2.3.3 Java Development Kit (JDK)

Java Development Kit หรือ JDK คือชุดของเครื่องมือ (tools) ที่ใช้ในการพัฒนาโปรแกรม JAVA ของบริษัทซันไมโครซิสเต็มส์ ซึ่งใครก็ตามที่ต้องการจะพัฒนาโปรแกรมโดยใช้ภาษา Java อย่างเช่น Java compiler, Java debugger, Java doc และ Java interpreter หรือ Java VM จะต้อง ลง JDK นี้ ไม่งั้นจะไม่สามารถ compile และ run java ได้ เวอร์ชันปัจจุบันของ JDK คือเวอร์ชั่น 7 ประกอบไปด้วย โปรแกรมต่างๆ อาทิเช่นโปรแกรมคอมไพเลอร์ (javac.exe) ,โปรแกรมอินเตอร์พรีตเตอร์ (java.exe) , โปรแกรมดีบักเกอร์ แต่จะไม่มีโปรแกรมอีดิเตอร์

### ชุดพัฒนาโปรแกรม JDK

ประกอบด้วย 3 รุ่นย่อยดังนี้

- Java SE (Standard Edition) สำหรับพัฒนาโปรแกรมบนคอมพิวเตอร์ตั้งโต๊ะทั่วไป
- Java ME (Micro Edition) สำหรับพัฒนาโปรแกรมบนอุปกรณ์พกพา เช่น โทรศัพท์มือถือ หรือพีดี เอ ส่วนมากใช้เขียนโปรแกรมเกม
- Java EE (Enterprise Edition) สำหรับพัฒนาโปรแกรมในองค์กรใหญ่ๆ หรือมีขอบเขตของ โครงการกว้างมาก

#### 2.3.4 User Interface (UI)

ส่วนต่อประสานกับผู้ใช้ (user interface, UI) หมายถึง สิ่งที่มีไว้ให้ผู้ใช้ใช้ในการกระทำกับระบบ หรือสิ่งของต่างๆ ซึ่งอาจจะเป็นคอมพิวเตอร์ เครื่องจักร เครื่องกล อุปกรณ์ใช้ไฟฟ้าใดๆ หรือระบบที่มีความ ซับซ้อนอื่นๆ เพื่อให้สิ่งๆนั้นทำงานตามความต้องการของผู้ใช้

ตัวอย่างหน้าออกแบบ User Interface ของโปรแกรม Android Studio

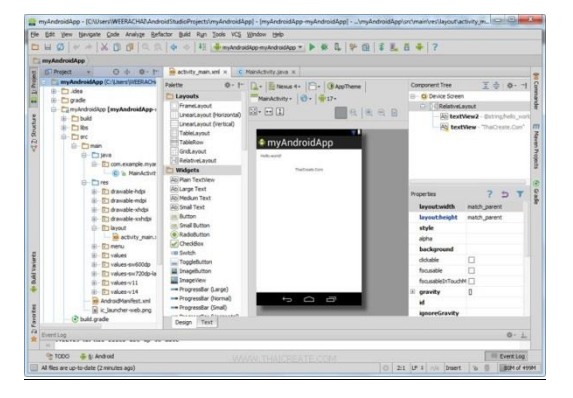

**รูปที่ 2 - 5** หน้าออกแบบ UI ในโปรแกรม Android Studio

# บทที่ 3 รายละเอียดการดำเนินงาน

ในส่วนนี้เป็นการแสดงรายละเอียด และการทำงานของระบบที่ได้ออกแบบไว้ ซึ่งเกี่ยวข้องกับการ พัฒนาแอพพลิเคชั่นบน android ด้วยโปรแกรม

#### 3.1 Software Specification

Basket Android Application เป็นแอพพลิเคชั่น ที่รวบรวมข้อมูลต่างๆ เกี่ยวกับการเล่นกีฬา บาสเกตบอล เพื่อให้ผู้ใช้สามารถค้นหาข้อมูลต่างในการเล่นบาสเกตบอลได้โดยง่าย และพกพาได้อย่าง สะดวก แบ่งเป็นโหมดต่างๆ ดังนี้

- Basic จะแสดงข้อมูลลักษณะวิธีการเล่นบาสเกตบอลเบื้องต้น
- Rules จะแสดงข้อมูลกฎกติกาของบาสเกตบอล
- Zone จะแสดงข้อมูลการจัดรูปแบบแผนการเล่น
- Plan จะสามารถวางแผนการเล่นได้

#### 3.2 System Architecture

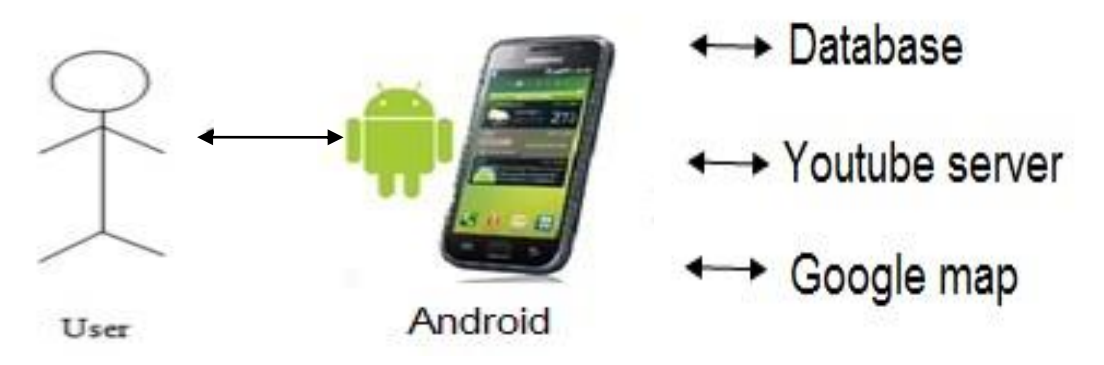

รูปที่ 3-1 แผนภาพโดยรวมของระบบ

จาก**รูปที่ 3-1** เป็นโครงสร้างการทำงานของระบบซึ่งผู้ใช้งานจะทำการติดต่อผ่าน GUI บน โทรศัพท์มือถือที่ใช้ระบบ Android เพื่อทำการร้องขอข้อมูล จากนั้นแอพพลิเคชั่นจะทำการประมวลผลและ ค้นหาข้อมูลบนฐานข้อมูล แล้วทำการส่งข้อมูลกลับมายังมือถือ เพื่อแสดงข้อมูลที่ผู้ใช้ต้องการ

#### 3.3 System Design

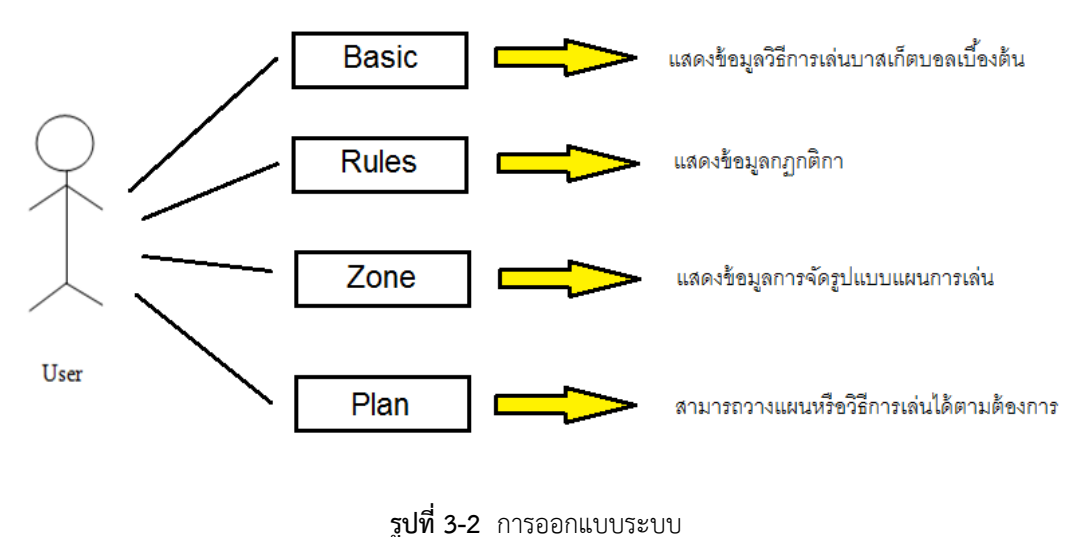

**v** 

#### 3.4 System Implementation

เมื่อติดตั้งโปรแกรม Android Studio สำเร็จก็ได้ทำการเขียนโค้ด เพื่อสร้างแอพพลิเคชั่นตามที่ได้ ออกแบบไว้ และทำการทดสอบบน Emulator เมื่อทำการทดสอบบน Emulator เรียบร้อย ก็ทำการ ทดสอบบนอุปกรณ์จริงที่ใช้งาน ในที่นี้ คือการทดลองรันบนมือถือนั้นเอง มีรายละเอียดต่างๆดังนี้

1.หน้าจอหลัก แบ่งเป็นโหมดต่างๆ ได้แก่ Basic ,Rules ,Zone ,Practice ,Plan ,Map

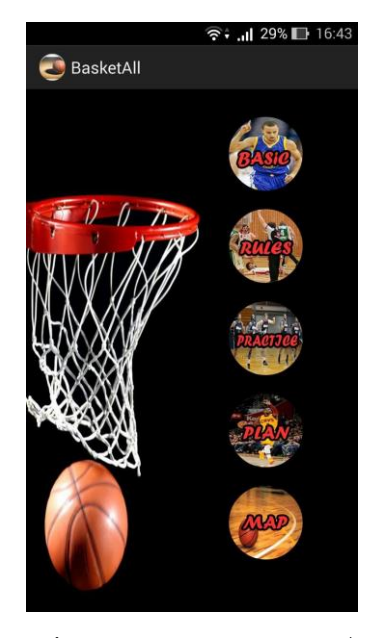

**รูปที่ 3-3** หน้าหลักของแอพพลิเคชั่น

2. ภายในโหมด Basic แสดงข้อมูลการทำแต้ม ,การจ่ายบอล ,การลอยบอล ,การเลี้ยงลูก

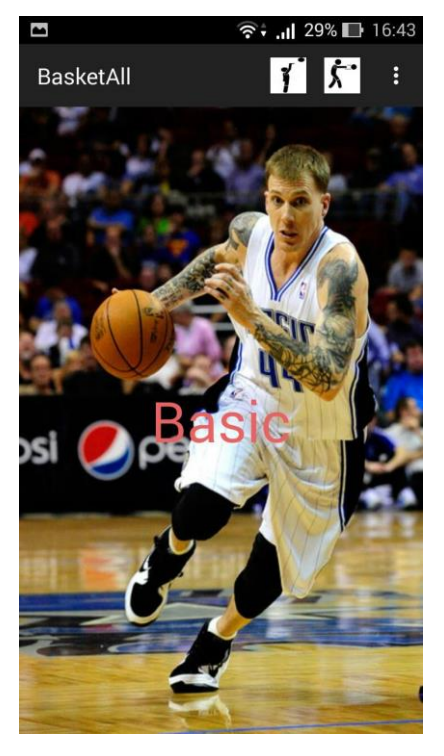

**รูปที่ 3-4** แสดงข้อมูลในโหมด Basic

เมื่อสัมผัสไอคอนจะแสดงวิดีโอพื้นฐานการเล่นบาสเกตบอล

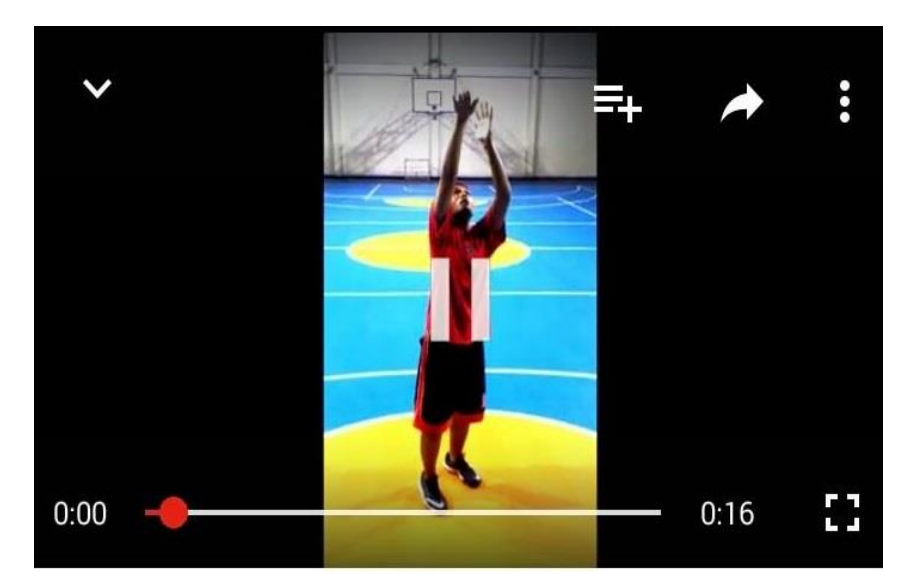

**รูปที่ 3-5** วิดีโอสาธิตการชู้ต

สอนเรื่องการจับบอลที่ถูกวิธี และวิดีโอสอนการชู้ตทำแต้ม

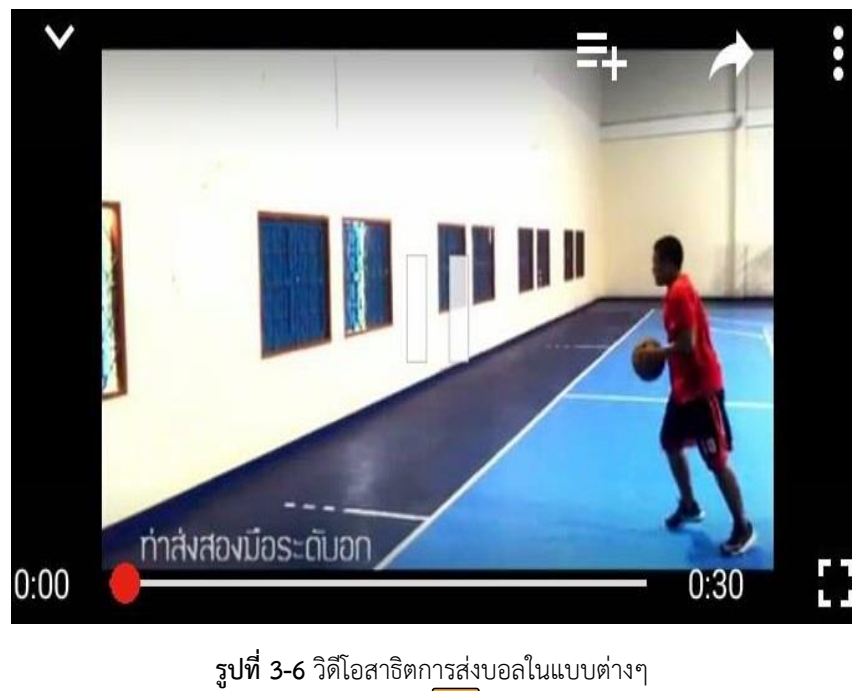

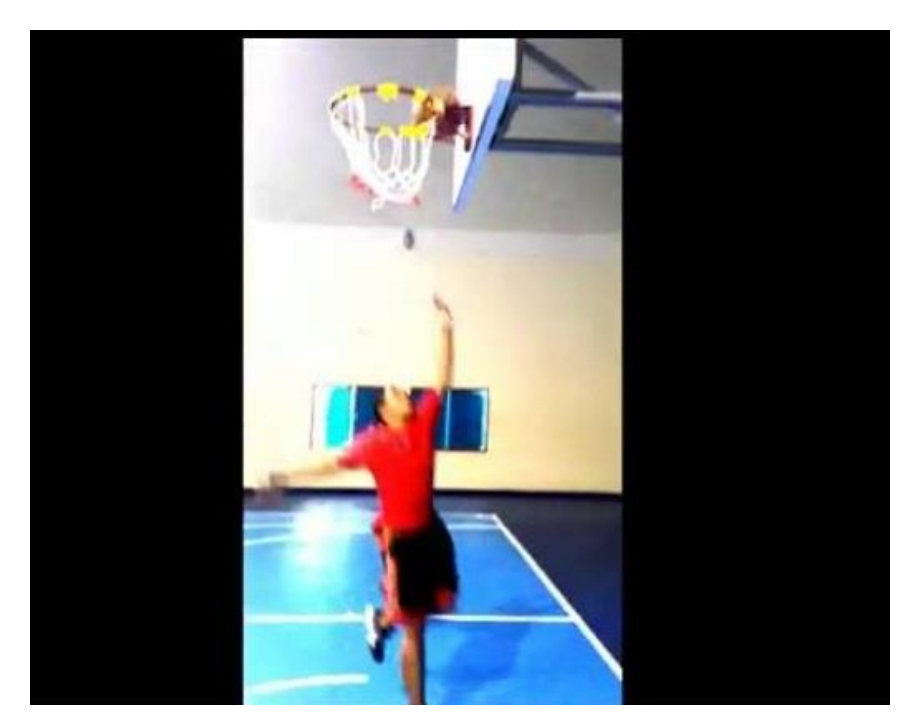

**รูปที่ 3-7** วิดีโอสาธิตการลอยบอล

ทั้งทางมือซ้าย และมือขวา มีภาพสโลโมชั่นให้ดูจังหวะการก้าวขา

3. ภายในโหมด Rules แสดงข้อมูลกฎกติกา ,การทำฟาล์ว ,ข้อบังคับ ดังรูป

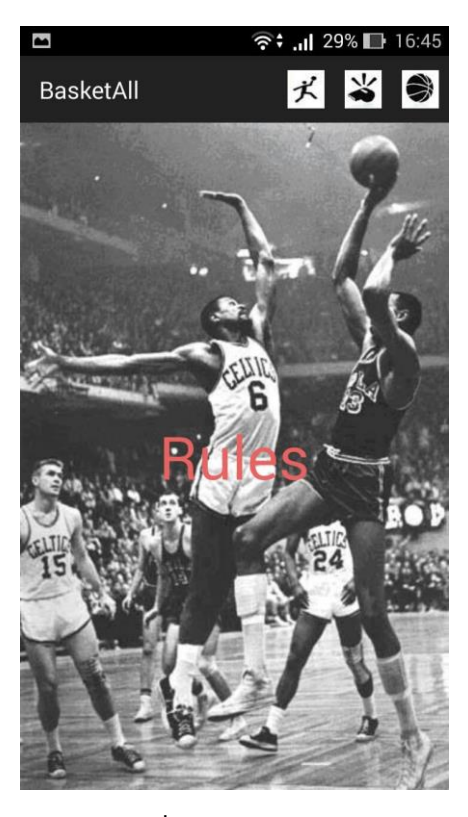

**รูปที่ 3-8** โหมด Rules

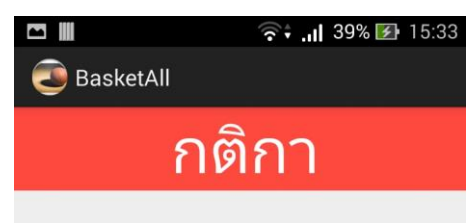

เกมการบาสเกตบอลจะแบ่ง 4 ควอเตอร์ ซึ่งแต่ละควอเตอร์นั้นจะมี 10 หรือ 12 นาที พักครึ่ง 15 นาที ส่วนพักอื่นๆอีก 2 นาที ช่วงต่อเวลานาน 5 นาที

แต่ละทีมจะเริ่มสลับฝั่งในช่วงครึ่งหลัง เวลาจะนับเฉพาะขณะที่เล่น และนาฬิกาจะ หยุดนับเวลาเมื่อเกมหยุด ดังนั้นเวลาในการ แข่งขันจึงยาวนานมาก

เมื่อเกมส์เริ่มในสนามจะมีผู้เล่นฝ่ายละ 5 คน มีตัวสำรองทีมละ 7 คนซึ่งสามารถเปลี่ยน ตัวผู้เล่นได้ไม่จำกัด สามารถเปลี่ยนตัวได้เมื่อ เกมหยุดเท่านั้น

แต่ละทีม สามารถขอเวลานอกได้ เพื่อให้ โค้ช และผู้เล่นได้ปรึกษากัน ซึ่งเวลาที่ใช้มัก ไม่เกินหนึ่งนาที เกมจะถูกควบคุมโดยห้วหน้า กรรมการผู้ตัดสินในสนาม และโต๊ะกรรมการ

รูปที่ 3-9 กติกาในกีฬาบาสเกตบอล

#### 4. ภายในโหมด Plan

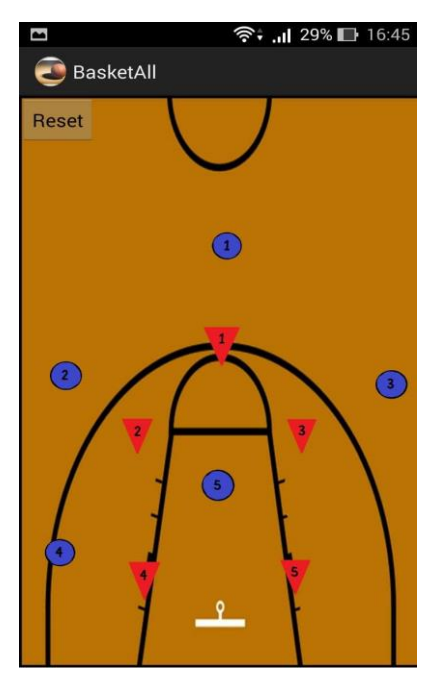

**รูปที่ 3-10** วางแผน แบบโซน 3-2

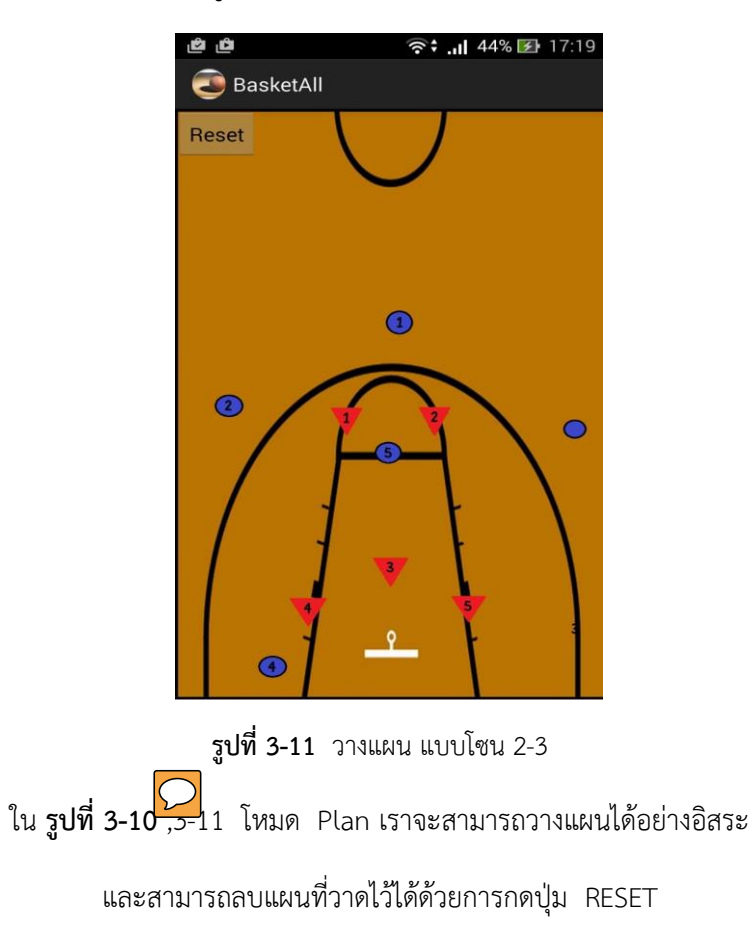

#### 6. ภายในโหมด Map

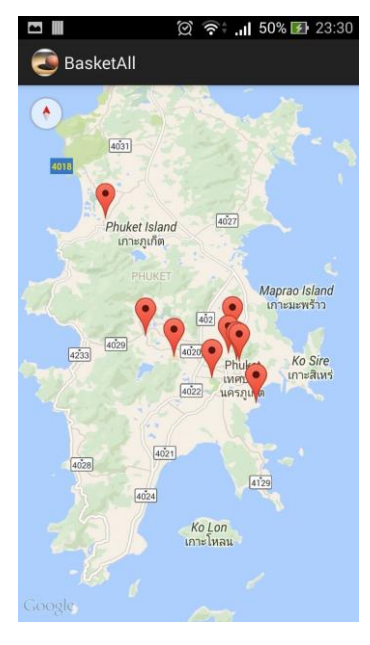

**รูปที่ 3-12** แผนที่

ใน **รูปที่ 3-12** โหมด Map จะแสดงหมุดของสนามบาส แต่ละแห่งในจังหวัดภูเก็ต

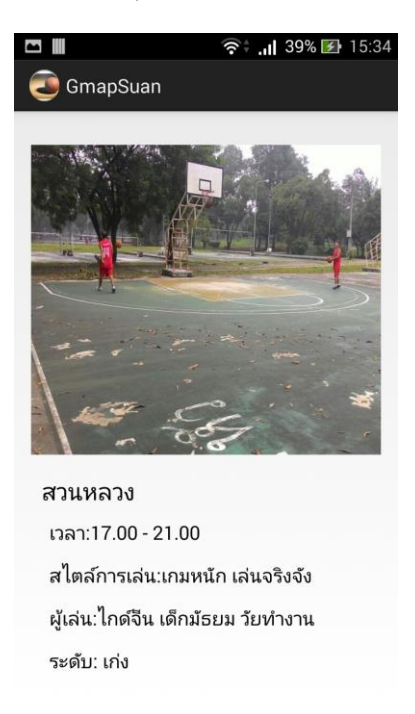

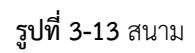

ใน **รูปที่ 3-13** เมื่อคลิกเข้าไปในหมุดก็จะมีข้อมูลของสนามต่างๆ เช่น เวลา สไตล์การเล่น และผู้เล่น

#### 7.ภายในโหมด Practice

|          |           |         | ି <b>କ</b> ା 39 | % 🛃 15:33 |
|----------|-----------|---------|-----------------|-----------|
| <b>E</b> | BasketAll |         |                 |           |
| Practi   | ce :      |         |                 |           |
|          | Check All |         | Clear All       |           |
| 1.       | Running   | 30 min  |                 |           |
| 2.       | Shooting  | 30 min  |                 |           |
| 3.       | Lay-up    | 10 min  |                 |           |
| 4.       | Pass Ball | 30 min  |                 |           |
| 5.       | Free      | 10 Ball |                 |           |
|          | Throw     |         |                 |           |
|          |           |         |                 |           |
|          |           |         |                 |           |
|          |           |         |                 |           |
|          |           |         |                 |           |
|          |           |         |                 |           |
|          |           |         |                 |           |
|          |           |         |                 |           |
|          |           |         |                 |           |
|          |           |         |                 |           |
|          |           |         |                 |           |
|          | Get       | Item C  | hecked          |           |
|          |           |         |                 |           |

**รูปที่ 3-14** รูปแบบการฝึกซ้อม

โหมดนี้จะแสดงการฝึกซ้อมพื้นฐาน และสามารถเลือกได้ว่าฝึกซ้อมท่าต่าง ๆ ได้แก่ ท่าชู้ต (Shooting) ,ท่าลอยบอล (Lay-up) ,ส่งบอล (Pass) ,จุดโทษ (Free Throw)

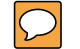

 $\bigcirc$ 

#### 3.5 แผนการดำเนินงาน

| การดำเนินงาน / ระยะเวลา                 |   |       |      |   |     |      |    |   | ົໂ | ป พ.ศ | .255 | 5 |   |      |      |   |   |     |     |   |
|-----------------------------------------|---|-------|------|---|-----|------|----|---|----|-------|------|---|---|------|------|---|---|-----|-----|---|
|                                         |   | มิถุน | เายน |   | กรก | ฎาคง | IJ |   |    | สิงห  | าคม  |   |   | กันย | ่ายน |   |   | ଜ୍ଗ | าคม |   |
|                                         | 1 | 2     | 3    | 4 | 1   | 2    | 3  | 4 | 1  | 2     | 3    | 4 | 1 | 2    | 3    | 4 | 1 | 2   | 3   | 4 |
| ศึกษาการเขียน Application Android       |   |       |      |   |     |      |    |   |    |       |      |   |   |      |      |   |   |     |     |   |
| หาข้อมูลเพิ่มเติมเกี่ยวกับกีฬาบาสเกตบอล |   |       |      |   |     |      |    |   |    |       |      |   |   |      |      |   |   |     |     |   |
| เริ่มต้นเขียน Application Basketball    |   |       |      |   |     |      |    |   |    |       |      |   |   |      |      |   |   |     |     |   |
| ทำเมนูสำหรับ User Interface เพิ่มเติม   |   |       |      |   |     |      |    |   |    |       |      |   |   |      |      |   |   |     |     |   |
| ทคสอบการรันบนอุปกรณ์จริง                |   |       |      |   |     |      |    |   |    |       |      |   |   |      |      |   |   |     |     |   |

แผนการดำเนินงานเตรียมความพร้อม

| การดำเนินงาน / ระยะเวลา                          |   |                    |     | ปี พ.ศ | .2558 |     |      |   |
|--------------------------------------------------|---|--------------------|-----|--------|-------|-----|------|---|
|                                                  |   | <sup>ີ</sup> ມີຄຸນ | ายน |        |       | กรก | ฎาคม |   |
|                                                  | 1 | 2                  | 3   | 4      | 1     | 2   | 3    | 4 |
| หาข้อมูลเพิ่มเติมเกี่ยวกับกีฬาบาสเกตบอลเพิ่มเติม |   |                    |     |        |       |     |      |   |
| ทำเมนูสำหรับ User Interface เพิ่มเติม            |   |                    |     |        |       |     |      |   |
| แก้เพิ่มคลิปวิดีโอต่างๆ                          |   |                    |     |        |       |     |      |   |
| เพิ่มความสามารถของโหมดวางแผน                     |   |                    |     |        |       |     |      |   |
| ทดสอบการรันบนอุปกรณ์จริง                         |   |                    |     |        |       |     |      |   |

แผนการดำเนินงานโครงการ 1

| การดำเนินงาน / ระยะเวลา  |   |      |     |   |   |      |     |   | จ | ป พ.ศ | .2558 | 3 |   |       |       |   |   |      |     |   |
|--------------------------|---|------|-----|---|---|------|-----|---|---|-------|-------|---|---|-------|-------|---|---|------|-----|---|
|                          |   | สิงห | าคม |   |   | กันย | ายน |   |   | ଜ୍ଗ   | าคม   |   | q | พฤศจิ | ่กายเ | ł |   | ธันว | าคม |   |
|                          | 1 | 2    | 3   | 4 | 1 | 2    | 3   | 4 | 1 | 2     | 3     | 4 | 1 | 2     | 3     | 4 | 1 | 2    | 3   | 4 |
| เพิ่ม Google map         |   |      |     |   |   |      |     |   |   |       |       |   |   |       |       |   |   |      |     |   |
| หาข้อมูลสนามในภูเก็ต     |   |      |     |   |   |      |     |   |   |       |       |   |   |       |       |   |   |      |     |   |
| เพิ่มคลิปวิดีโอต่างๆ     |   |      |     |   |   |      |     |   |   |       |       |   |   |       |       |   |   |      |     |   |
| เพิ่มโหมดวางแผน 2        |   |      |     |   |   |      |     |   |   |       |       |   |   |       |       |   |   |      |     |   |
| ทดสอบการรันบนอุปกรณ์จริง |   |      |     |   |   |      |     |   |   |       |       |   |   |       |       |   |   |      |     |   |

แผนการดำเนินงานโครงการ 2

# **บทที่** 4 ผลการดำเนินงานและสรุปผล

บทนี้จะกล่าวถึงผลจากการดำเนินงาน ความก้าวหน้าของการพัฒนาแอพพลิเคชั่น และประโยชน์ผู้ใช้ที่ได้นำแอพพลิเคชั่นไปใช้งาน ซึ่งจะมีประโยชน์แตกต่างกันไป อีกทั้งยังกล่าวเกี่ยวกับ ปัญหาและอุปสรรคที่ได้เจอจากการพัฒนาแอพพลิเคชั่นนี้

#### 4.1 สรุปผล

โครงงานนี้เป็นโครงงานที่เกี่ยวกับแอพพลิเคชั่นสอนบาสเกตบอล ในส่วนของโครงงานนี้ ได้มีการ จัดทำแอพพลิเคชั่นเพื่อให้เกิดประโยชน์ต่างๆ เช่น สามารถนำมาใช้ในการแข่งขันจริง ทำให้บุคคลหันมา สนใจการออกกำลัง รักษาสุขภาพมากขึ้น และแอพพลิเคชั่นนี้สามารถทำให้เราเข้าใจวิธีการเล่นบาสเกตบอล ได้ง่ายและสะดวกขึ้น โดยใช้การพัฒนาแอพพลิเคชั่นด้วยโปรแกรม Android Studio

#### 4.2 ปัญหาและอุปสรรค

- เวลาที่ใช้ในการเขียนโค้ดโดยใช้ภาษา Java มักมีการเขียนผิดพลาดอยู่บ่อย จึงทำให้บางครั้งในการ รันบน Emulator เกิดความผิดพลาดขึ้น
- เมื่อย้ายโปรแกรมจากที่เขียนใน Eclipes มาเขียนบน Android Studio ทำให้ไม่สามารถรันบน Emulator ของ Android Studio
- ลองทดสอบรันบน Emulator ของ Genymotion ไม่สามารถรันได้

#### 4.3 ข้อเสนอแนะ / แนวทางการพัฒนาต่อ

- ปรับปรุง Code และ อัลกอริทึมในการสร้าง Application ให้ดียิ่งขึ้น
- ศึกษาความรู้ด้านภาษา Java ให้มีความเข้าใจเพิ่มขึ้นเพื่อนำไปพัฒนา Applicationให้มี ความสามารถมากขึ้น

- android tutorial, <u>http://tutorial.function.in.th/android/fundamental-android-application</u>,
   Last modified: Unknown, Access time: July 19, 2013.
- [2] basic eclipse, <u>http://www.thaicreate.com/mobile/android-java-syntax-eclipse.html</u>,
   Last modified: Unknown, Access time: July 19, 2013.
- [3] android tutorial, <u>http://www.androidjump.com/topics/android-tutorial/page/2/</u>,
   Last modified: Unknown, Access time: July 20, 2013.
- [4] gallery, <u>http://www.thaicreate.com/mobile/android-gallery.html</u>,Last modified: Unknown, Access time: July 25, 2013.
- [5] scrollview, <u>http://www.thaicreate.com/mobile/android-scrollview.html</u>,Last modified: Unknown, Access time: July 26, 2013.
- [6] basketball basic, <u>http://www.online-basketball-drills.com/drills-basketball/dribbling</u>, Last modified: Unknown, Access time: July 19, 2013.
- [7] androidbasic programming, <u>http://androiddevelops.blogspot.com/2012/03/android-</u> <u>radio-button.html</u>, Last modified: Unknown, Access time: July 19, 2013.
- [8] ดร.จักรชัย โสอินทร์. Android App Development. -- กรุงเทพฯ :ไอดีซี พรีเมียร์ จำกัด,
   2555.

# ก.ขั้นตอนการติดตั้ง Android Studio

#### 1.ดาวโหลดไฟล์จาก

http://www.oracle.com/technetwork/java/javase/downloads/index.html

| Overview Down                                                      | loads Documentation                                     | Community T        | Technologies  | Training         |
|--------------------------------------------------------------------|---------------------------------------------------------|--------------------|---------------|------------------|
| Java SE Do                                                         | wnloads                                                 |                    |               |                  |
| A. 4                                                               | 🧲 Java <sup>-</sup>                                     |                    | 😵 NetBe       | ans              |
|                                                                    | DOWNLOAD 🛨                                              |                    | DOWNLOAD      | ±                |
| Java                                                               | Platform (JDK) 8u25                                     |                    | NetBeans with | JDK 8            |
|                                                                    | Java Platforn                                           | n, Standard Ed     | lition        |                  |
| Java SE 8u2<br>This release ind<br>users upgrade t<br>Learn more + | 5<br>cludes important security fixe<br>to this release. | s. Oracle strongly | recommends th | at all Java SE 8 |
| <ul> <li>Installation</li> </ul>                                   | Instructions                                            |                    |               | JDK              |
| Release N                                                          | otes                                                    |                    |               | DOWNLOAD 👲       |
| Oracle Lice                                                        | ense                                                    |                    |               |                  |

จากนั้นทำการเลือก Download JDK ต่อมาทำการกดยอมรับข้อตกลง License แล้วก็เลือกลิงค์ โหลด 64 Bit (xxxx-x64.exe) เมื่อดาวน์โหลดสำเร็จ ทำการติดตั้ง

| 闄 Java SE Development Kit 8 Update 25 (64-bit) - Custor                                                                            | n Setup 🗾                                                                                                    |
|----------------------------------------------------------------------------------------------------|----------------------------------------------------------------------------------------------------|
| 👙 Java"                                                                                                    | ORACLE                                                                                                    |
| Select optional features to install from the list below. You car<br>installation by using the Add/Remove Programs utility in the C | n change your choice of features after<br>Control Panel                                                                                                    |
| Development Tools     Source Code     Public JRE                                                                                   | Feature Description<br>Java SE Development Kit 8<br>Update 25 (64-bit), including the<br>JavaFX SDK, a private JRE, and<br>the Java Mission Control tools<br>suite. This will require 180MB on<br>your hard drive. |
| Install to:<br>C:\Program Files\Java\jdk1.8.0_25\                                                                                  | Change                                                                                                    |
| < Back                                                                                                    | Next > Cancel                                                                                                    |

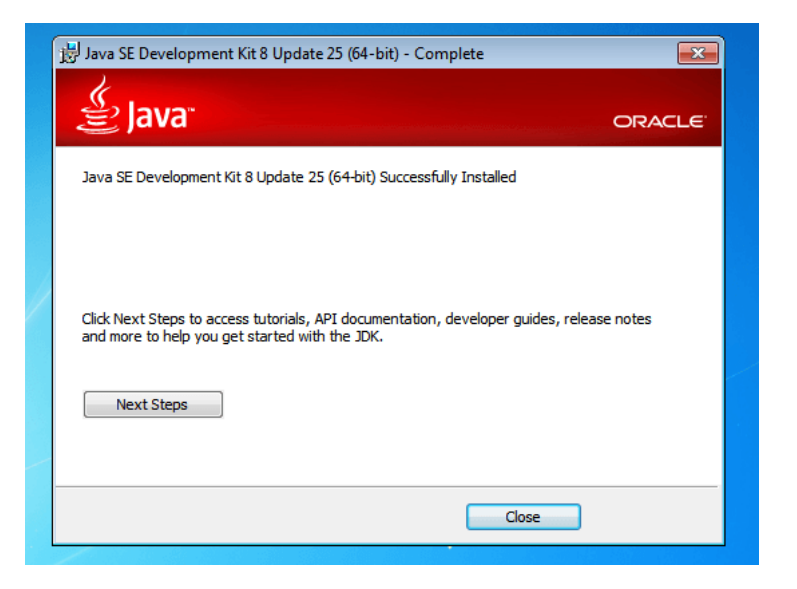

เมื่อติดตั้งเสร็จ ต่อมาทำการ Set Environment Path เพื่อให้เครื่องสามารถเห็น JDK ได้ถูกต้อง โดยทำการคลิกขวาที่ My Computer => เลือก Properties จากนั้นไปที่ Advanced เลือก Environment Variables... ให้ทำการเพิ่ม PATH เพิ่มใหม่ หรือต่อจากของเดิมได้โดยใส่ semicolon(;) โดยใส่ path ที่อยู่ ที่เก็บ Java JDK ไว้ เช่น<mark>C:\Program Files\Java\jdk1.8.0\_25\bin</mark>

| You must be logged on as an Administrator to make most of these change                                                  | s. New System Variable                                                                                        |
|----------------------------------------------------------------------------------------------------|----------------------------------------------------------------------------------------------------|
| Visual effects, processor scheduling, memory usage, and virtual memory Settions                                         | Variable name: PATH                                                                                           |
| User Profiles<br>Desktop settings related to your logon<br>Settings                                                     | OK Cancel<br>System variables                                                                                 |
|                                                                                                    | Variable Value                                                                                                |
| Oration and December 1                                                                                                  |                                                                                                    |
| Startup and Recovery<br>System startup, system failure, and debugging information                                       | ComSpec C:\Windows\system32\cmd.exe<br>FP_NO_HOST_C NO<br>NUMBER_OF_P 1<br>OS Windows NT                      |
| Startup and Recovery<br>System startup, system failure, and debugging information<br>Settings<br>Environment Variables. | ComSpec C:\Windows\system32\cmd.exe<br>FP_NO_HOST_C NO<br>NUMBER_OF_P 1<br>OS Windows_NT *<br>New Edit Delete |

หรือกำหนดเป็น JAVA\_HOME และเซท Path เป็น <mark>C:\ProgramFiles\Java\jdk1.8.0\_25</mark> โดยไม่ต้อง มี \bin

| Computer Name Hardware Advanced System Protection Remote                                                                                                    | Environment Variables 🐹<br>New System Variable                                                                                                    |
|----------------------------------------------------------------------------------------------------|----------------------------------------------------------------------------------------------------|
| You must be logged on as an Administrator to make most of these changes. Performance Visual effects, processor scheduling, memory usage, and virtual memory Settings | Variable name: JAVA_HOME<br>Variable value: C:\Program Files\Java\jdk1.8.0_25<br>OK Cancel                                                                                                    |
| User Profiles<br>Desktop settings related to your logon                                                                                                    | New Edit Delete                                                                                                    |
| Settings                                                                                                    | System variables                                                                                                    |
| Settings Startup and Recovery System startup, system failure, and debugging information Settings Environment Variables                                               | System variables          Variable       Value         ComSpec       C:\Windows\system32\cmd.exe         FP_INO_HOST_C NO       NUMBER_OF_P 1         OS       Windows_NT         New       Edit         Delete |

เมื่อตั้งค่าเรียบร้อย ทดสอบโดยการเปิด Command Prompt แล้วพิมพ์ java –version และ javac –

version จะได้ผลดังภาพ

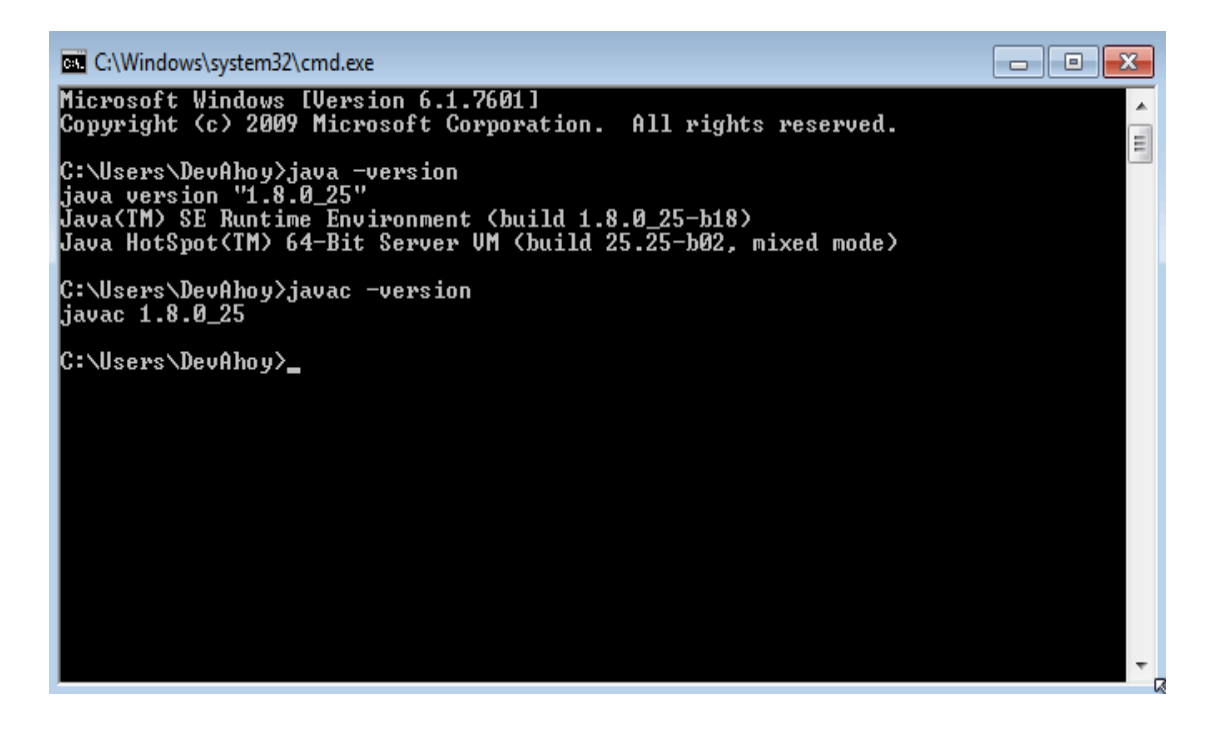

#### 2.ดาวน์โหลดและติดตั้ง Android Studio

ทำการ ดาวน์โหลด Android Studio จาก

https://developer.android.com/sdk/index.html

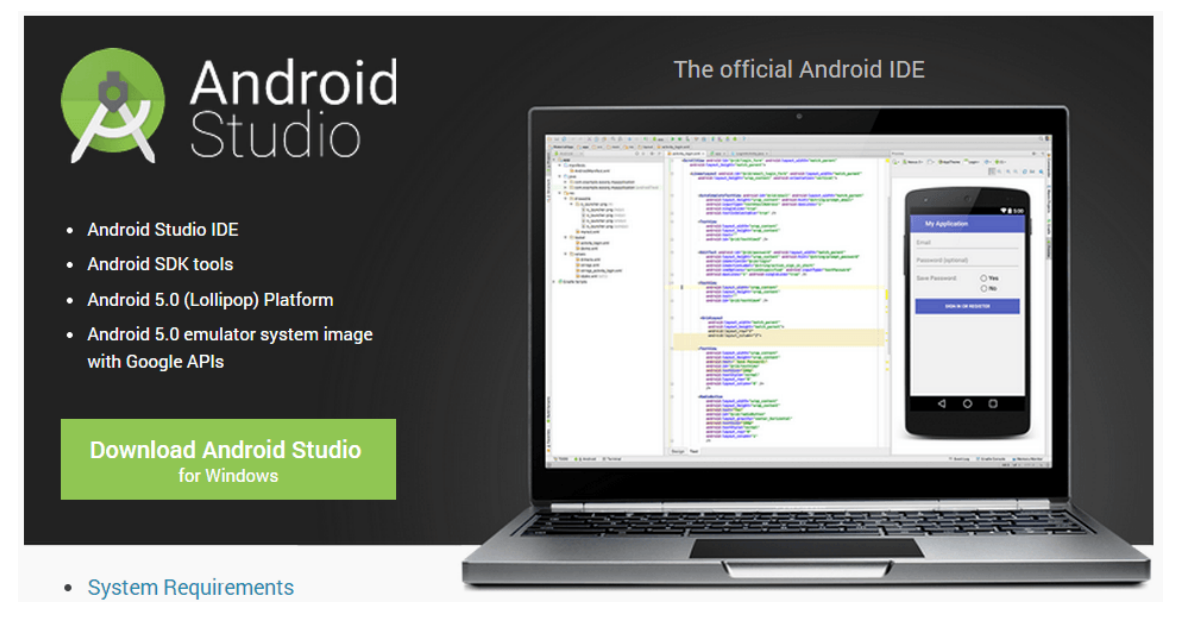

หลังจากดาวน์โหลดมาแล้ว ก็ทำการติดตั้งเลย ระหว่างการติดตั้ง จะมีถามด้วย ว่าให้เราติดตั้งตัว IDE ไว้ที่ไหน และตัว Android SDK ไว้ที่ตรงส่วนนี้ก็ใช้ Default หรือจะเลือก Path ที่ต้องการได้ แต่ต้องมี Permission ในการ access read/write ถ้าไม่มีจะเกิด Error เวลาเปิด Android Studio

![](_page_34_Picture_5.jpeg)

| 🚈 Android Studio Setup                                                                                                 |                                                                                         | - • •                                                                             |  |  |  |
|----------------------------------------------------------------------------------------------------|-----------------------------------------------------------------------------------------|-----------------------------------------------------------------------------------|--|--|--|
|                                                                                                    | Choose Components<br>Choose which features of Android Studio you want to install.       |                                                                                   |  |  |  |
| Check the components you want to install and uncheck the components you don't want to install. Click Next to continue. |                                                                                         |                                                                                   |  |  |  |
| Select components to install:                                                                                          | <ul> <li>Android Studio</li> <li>Android SDK</li> <li>Android Virtual Device</li> </ul> | Description<br>Position your mouse<br>over a component to<br>see its description. |  |  |  |
| Space required: 3.8GB                                                                                                  |                                                                                         |                                                                                   |  |  |  |
| < Back Next > Cancel                                                                                                   |                                                                                         |                                                                                   |  |  |  |

ถ้าเลือกที่เก็บ Android SDK ไว้ที่อื่น จะมีกล่องข้อความถามว่าแน่ใจรึเปล่า เพราะจะเกิดกรณีพวก สิทธิ์ read/write หรือต้อง Run As Administrator ทุกครั้ง

| 🚈 Android Studio S                                    | etup                                                                                   |              |
|-------------------------------------------------------|----------------------------------------------------------------------------------------|--------------|
| 2                                                     | Configuration Settings<br>Install Locations                                            |              |
| - Android Studio Ir                                   | nstallation Location                                                                   |              |
| The location sp<br>Click Browse to                    | pecified must have at least 500MB of free space.<br>o customize:                       |              |
| C:\Program F                                          | iles\Android\Android Studio                                                            | Browse       |
| Android SDK Inst<br>The location s<br>Click Browse to | tallation Location<br>pecified must have at least 3.2GB of free space.<br>o customize: |              |
| C:\Program F                                          | iles\Android\Android SDK                                                               | Browse       |
|                                                       |                                                                                        |              |
|                                                       | < Back Ne                                                                              | ext > Cancel |

| 🚈 Android St                                                                                                    | udio Setup 🗖 🔲 🔀                            |  |  |  |
|----------------------------------------------------------------------------------------------------|---------------------------------------------|--|--|--|
| Ř                                                                                                    | Configuration Settings<br>Install Locations |  |  |  |
| Android S                                                                                                    | tudio Installation Location                 |  |  |  |
| 本 Android                                                                                                    | Studio Setup                                |  |  |  |
| Android Studio periodically updates your SDK to make sure your files<br>are up to date. To avoid getting errors when updating, we recommend<br>installing your SDK into a user directory with read/write access.<br>Do you want to update the SDK installation path? |                                             |  |  |  |
|                                                                                                    | Yes No                                      |  |  |  |
|                                                                                                    | < Back Next > Cancel                        |  |  |  |

เมื่อทำการติดตั้ง Android Studio เสร็จ และเปิดใช้โปรแกรมในครั้งแรก จะมีกล่องข้อความถาม การ Import ไฟล์คอนฟิคต่างๆ

| Complete Installation                 |                                        |                    |
|---------------------------------------|----------------------------------------|--------------------|
| 'ou can import your settings from a p | revious version of Android Studio.     |                    |
| I want to import my settings from     | a custom location                      |                    |
| Specify config folder or installat    | tion home of the previous version of A | Android Studio:    |
|                                       |                                        |                    |
| I do not have a previous version      | of Android Studio or I do not want to  | import my settings |
|                                       | ОК                                     |                    |
| ) I do not have a previous version    | of Android Studio or I do not want to  | import my settings |

หากมีปัญหาแบบดังภาพ ข้างล่าง เปิด Android Studio ขึ้นมาแล้วเจอแบบนี้ แสดงว่า เซต JAVA\_HOME ไม่ถูกต้อง

![](_page_37_Picture_0.jpeg)

ครั้งแรกตัวโปรแกรมจะทำการดาวน์โหลด Components ต่างๆที่จำเป็นสำหรับเขียนแอพให้

| 🙍 Android Studio Setup                                                                                                    |          |
|----------------------------------------------------------------------------------------------------|----------|
| Setup Wizard - Downloading Components                                                                                                    |          |
| <pre>Installing Archives:<br/>Preparing to install archives<br/>Installing Android SDK Tools, revision 24.0.1<br/>Installed Android SDK Tools, revision 21.1.2<br/>Installed Android SDK Build-tools, revision 21.1.2<br/>Installed Android SDK Build-tools, revision 21.1.2<br/>Installing SDK Platform Android 5.0.1, API 21, revision 2<br/>Installed SDK Platform Android 5.0.1, API 21, revision 2<br/>Installing Google APIs Intel x86 Atom System Image, Google Inc. API 21, revision 3<br/>Installed Google APIs Intel x86 Atom System Image, Google Inc. API 21, revision 3<br/>Installing Android Support Repository, revision 10<br/>Installing Android Support Repository, revision 10<br/>Installing Google Repository, revision 15<br/>Installed Google Repository, revision 15<br/>Done. 6 packages installed.<br/>Android SDK is up to date.<br/>Creating Android virtual device<br/>Android virtual device Nexus_5_API_21_x86 was successfully created</pre> |          |
| Previous Next Cancel                                                                                                    | <u> </u> |

ถ้าไม่มี Error เมื่อทำการดาวน์โหลด Components เรียบร้อย กด Finish ก็เป็นเสร็จสิ้น